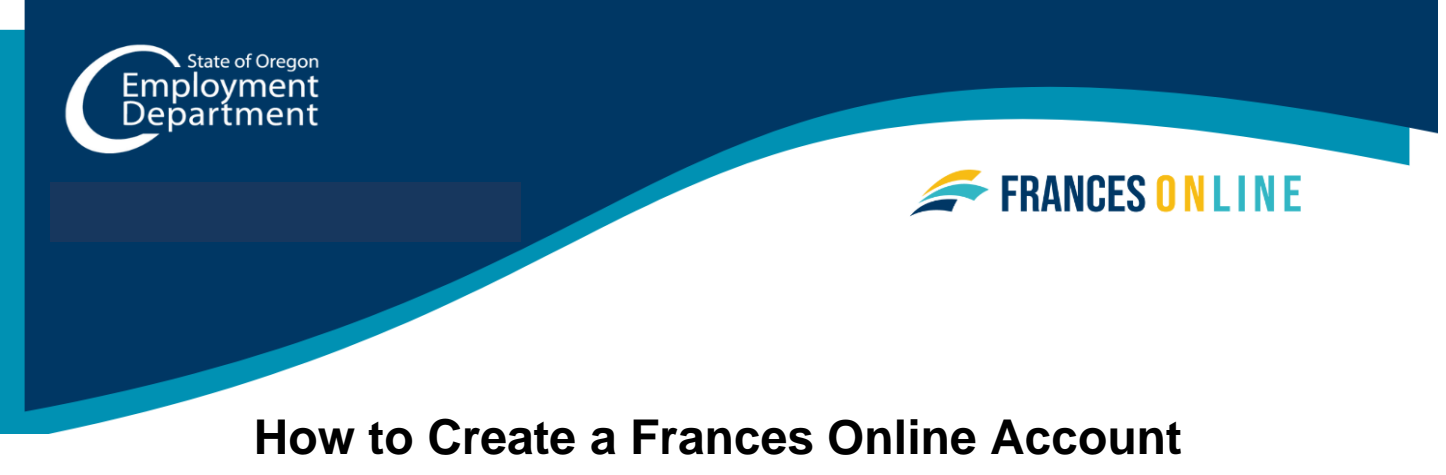

# as a Third Party Administrator

Use this guide to create your Third Party Administrator (TPA) account in Frances Online. Use your Frances Online account to file payroll reports and respond to Paid Leave Oregon and Unemployment Insurance benefits questionnaires on behalf of your clients.

**Note:** We are making regular updates to the system, so the screens you see may look a little different from the images in this guide. You can use the "next" and "previous" buttons to move between screens and update your answers without losing your information. Selecting "cancel" will erase your progress.

Go to frances.oregon.gov.

- Under "Employers, Self-Employed, and Third Party Administrators," select "Log on to Frances Online."
- To sign up for an account as an Employer, select the "Sign up for Third Party Administrator Access" link in the Third Party Administrator box.

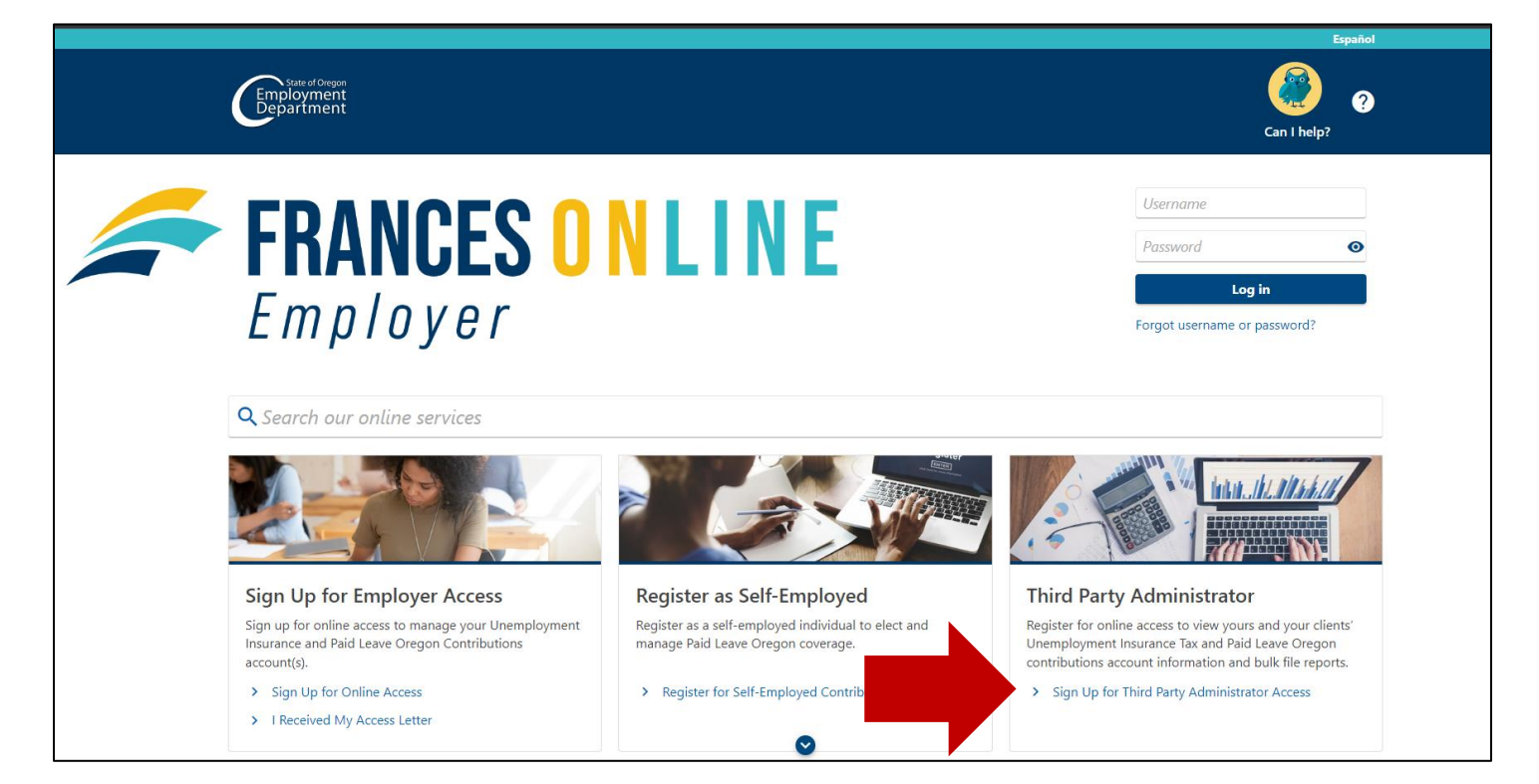

#### Select the appropriate registration.

- In-state TPAs will need a Federal Employer Identification Number (FEIN) and a Business Identification Number (BIN).
- Out-of-state TPAs will need a Federal Employer Identification Number (FEIN).
- Self-employed individuals will need a Social Security Number (SSN).

| 0                                                                                                   |            |      |   |
|----------------------------------------------------------------------------------------------------|------------|------|---|
| Registration Type                                                                                   |            |      |   |
| Registration Type                                                                                   |            |      |   |
| Choose this option if your business is located in the state of<br>Oregon.                           |            |      |   |
| In-State TPA                                                                                        |            |      |   |
| Choose this option if your business is located out of the state of Oregon                           |            |      |   |
| Out-Of-State TPA                                                                                    |            |      |   |
| Choose this option if your business is located in the state of<br>Oregon and you are self-employed. |            |      |   |
| Self-Employed TPA                                                                                   |            |      |   |
|                                                                                                    |            |      |   |
| Cancel                                                                                              | < Previous | Next | > |

### **In-State TPA**

#### Step 1 – Enter your business information

- Enter your Federal Employer Identification Number (FEIN) and a Business Identification Number (BIN).
- Please enter your business contact information not your clients' information.

| Preparer Information                                                                                                    | Contact Information                                                                                                    |
|----------------------------------------------------------------------------------------------------|----------------------------------------------------------------------------------------------------|
| lease enter the following information associated to <b>your company or practice</b> . This is not<br>nformation related to your client(s).<br>ederal Employer Identification Number | Please enter contact information for an individual within your company or practice. This in not a contact related to your client(s). |
| Required                                                                                                    |                                                                                                    |
| usiness Identification Number (BIN)                                                                                                    | Phone Country                                                                                                    |
| Required                                                                                                    | USA 🗸                                                                                                    |
|                                                                                                    | Phone Type                                                                                                    |
|                                                                                                    | Business Phone                                                                                                    |
|                                                                                                    | Phone Number *                                                                                                    |
|                                                                                                    | Required                                                                                                    |
|                                                                                                    | Email *                                                                                                    |
|                                                                                                    | Required                                                                                                    |
|                                                                                                    | Confirm Email                                                                                                    |
|                                                                                                    |                                                                                                    |
|                                                                                                    |                                                                                                    |

# Step 2 — To create an account, you need to enter your email address and create a password.

- After you enter your email and select "Verify My Email," we will send a unique code to your email address.
- Enter that code in the field to verify and continue.
- You need to create a unique password with letters, numbers, and symbols that you can remember and keep secret.
- Please select a secret question and provide an answer in case you need to reset your password.

| Logon Information                                                                                                    | Password Recovery                                                                                                    |
|----------------------------------------------------------------------------------------------------|----------------------------------------------------------------------------------------------------|
| Enter your email address and the password you want to use to access your account. Your<br>email will be used to log in to eServices.<br>Your password must meet the following requirements:<br>• Be at least 14 characters in length<br>• Contain both letters and numbers<br>• Contain both uppercase and lowercase letters<br>• Contain special characters | Select a secret question and answer that you will remember if you forget your password. Secret Question Required Secret Answer Required |
| Email * Required Verify My Email                                                                                                    |                                                                                                    |
| Password * Required  Confirm Password                                                                                                    |                                                                                                    |

### Step 3 – Review your information and select submit.

• If anything is incorrect, use the "Previous" button to go back and change it.

| Registration type Preparer information V                                                                                                    | Neb Access Review and Submit                                                                                                    |
|----------------------------------------------------------------------------------------------------|----------------------------------------------------------------------------------------------------|
| Preparer Information                                                                                                    | Contact Information                                                                                                    |
| lease enter the following information associated to your company or praction of information related to your client(s).                                                                                                    | ce. This is Please enter contact information for an individual within your company or practice. This is not a contact related to your client(s).                                                    |
| ederal Employer Identification Number                                                                                                    | Name                                                                                                    |
| **-***2363                                                                                                    | Gus Morgan                                                                                                    |
| susiness Identification Number (BIN)                                                                                                    | Phone Country                                                                                                    |
| 01836822-2                                                                                                    | USA                                                                                                    |
|                                                                                                    | Dhana Tuna                                                                                                    |
|                                                                                                    | Business Phone                                                                                                    |
|                                                                                                    |                                                                                                    |
|                                                                                                    | 7503) 867 5309                                                                                                    |
|                                                                                                    | (505) 007-5505                                                                                                    |
|                                                                                                    | Email                                                                                                    |
|                                                                                                    | gus@email.com                                                                                                    |
|                                                                                                    | Confirm Email                                                                                                    |
|                                                                                                    | gus@email.com                                                                                                    |
|                                                                                                    |                                                                                                    |
| .ogon Information<br>inter your email address and the password you want to use to access your acc<br>mail will be used to log in to eServices.                                                                                                    | count. Your Select a secret question and answer that you will remember if you forget your password.                                                                                                 |
| .ogon Information<br>inter your email address and the password you want to use to access your acc<br>imail will be used to log in to eServices.<br>bur password must meet the following requirements:<br>• Be at least 14 characters in length                                                                                                    | count. Your Select a secret question and answer that you will remember if you forget your password. Secret Question What is the first and last name of your favorite                                |
| .ogon Information<br>inter your email address and the password you want to use to access your acc<br>imail will be used to log in to eServices.<br>'our password must meet the following requirements:<br>• Be at least 14 characters in length<br>• Contain both letters and numbers                                                                                                    | count. Your Select a secret question and answer that you will remember if you forget your password. Secret Question What is the first and last name of your favorite Secret Answer                  |
| .ogon Information<br>inter your email address and the password you want to use to access your acc<br>imail will be used to log in to eServices.<br>'our password must meet the following requirements:<br>• Be at least 14 characters in length<br>• Contain both letters and numbers<br>• Contain both uppercase and lowercase letters                                                                                                    | count. Your Select a secret question and answer that you will remember if you forget your password. Secret Question What is the first and last name of your favorite Secret Answer                  |
| .ogon Information         inter your email address and the password you want to use to access your access         imail will be used to log in to eServices.         'our password must meet the following requirements:         Be at least 14 characters in length         Contain both letters and numbers         Contain both uppercase and lowercase letters         Contain special characters                                                                                                    | count. Your Select a secret question and answer that you will remember if you forget your password. Secret Question What is the first and last name of your favorite Secret Answer  •               |
| Logon Information<br>inter your email address and the password you want to use to access your acc<br>imail will be used to log in to eServices.<br>'our password must meet the following requirements:<br>• Be at least 14 characters in length<br>• Contain both letters and numbers<br>• Contain both uppercase and lowercase letters<br>• Contain special characters<br>mail                                                                                                    | count. Your Select a secret question and answer that you will remember if you forget your password. Secret Question What is the first and last name of your favorite Secret Answer                  |
| .ogon Information         inter your email address and the password you want to use to access your access         imail will be used to log in to eServices.         'our password must meet the following requirements:         Be at least 14 characters in length         Contain both letters and numbers         Contain both uppercase and lowercase letters         Contain special characters         mail         gus@email.com                                                                                                    | count. Your<br>Select a secret question and answer that you will remember if you forget your password.<br>Secret Question<br>What is the first and last name of your favorite<br>Secret Answer<br>• |
| Cogon Information  inter your email address and the password you want to use to access your acc imail will be used to log in to eServices.  'our password must meet the following requirements:  Be at least 14 characters in length  Contain both letters and numbers  Contain both uppercase and lowercase letters  Contain special characters mail  gus@email.com  Email Verified                                                                                                    | count. Your Select a secret question and answer that you will remember if you forget your password. Secret Question What is the first and last name of your favorite Secret Answer  •               |
| cogon Information     inter your email address and the password you want to use to access your acc     mail will be used to log in to eServices.     'our password must meet the following requirements:     Be at least 14 characters in length     Contain both letters and numbers     Contain both uppercase and lowercase letters     Contain special characters     mail     gus@email.com     Email Verified     assword                                                                                                    | count. Your<br>Select a secret question and answer that you will remember if you forget your password.<br>Secret Question<br>What is the first and last name of your favorite<br>Secret Answer<br>• |
| An example of the second second seco | count. Your<br>Select a secret question and answer that you will remember if you forget your password.<br>Secret Question<br>What is the first and last name of your favorite<br>Secret Answer<br>• |
| Logon Information<br>inter your email address and the password you want to use to access your acc<br>imail will be used to log in to eServices.<br>'our password must meet the following requirements:<br>• Be at least 14 characters in length<br>• Contain both letters and numbers<br>• Contain both letters and lowercase letters<br>• Contain special characters<br>mail<br>gus@email.com<br>• Email Verified<br>tassword<br>tassword                                                                                                    | count. Your Select a secret question and answer that you will remember if you forget your password. Secret Question What is the first and last name of your favorite Secret Answer  •               |

## Step 4 – The final screen will show a confirmation number that you can save if you need to contact us and ask questions.

- If we can validate your business information, you will be able see your TPA account immediately.
- If your business is new in our system, we will send you an email in three to five days with more information.

| Confirmation                                                                                                    |
|----------------------------------------------------------------------------------------------------|
| Thank you for submitting your request for a new account in Frances Online. Your confirmation number is <b>0-000-159-198</b> . Please make a note of this number and include it with any attachments or future correspondence regarding this request.                                                                                                    |
| If we are able to validate all of the information you have provided within our system, you will be able to click OK and be directed to your online access as a third party administrator (TPA).                                                                                                    |
| If we are unable to validate your information, we will need to review the information you have provided. This process can take 3-5 business days to be completed. In the meantime, if we have<br>any questions, we will reach out to you. Otherwise, you will receive an email with an approval or denial of your registration request for accessing Frances Online. To learn more about Frances<br>Online visit francesinfo.oregon.gov. |
| Printable View<br>OK                                                                                                    |

#### Step 5 – Protect your account by setting up two-factor authentication.

- We only ask you to do this the first time you sign in after setting up your account.
- You can choose to connect to an authentication app, an email, or a cell phone that receives text messages.

| < Confirmation                                                                  |                                                                                             |                                                                    |
|---------------------------------------------------------------------------------|---------------------------------------------------------------------------------------------|--------------------------------------------------------------------|
| Protect your Frances Online - Employer prof                                     | file with two-step verification                                                             |                                                                    |
| Two-step verification is used to better protect your Frances Online -<br>in.    | Employer profile. Once we have it setup you'll be asked to provide                          | e a unique security code to verify your identity each time you log |
| Authentication App                                                              | Text Message                                                                                | Email                                                              |
| Use an authentication app, such as Google Authenticator, to get security codes. | Receive security codes by text message.                                                     | Receive security codes by email.                                   |
| Set Up                                                                          | Add Phone                                                                                   | Add Email                                                          |
|                                                                                 | Message and data rates may apply. To stop receiving SMS messages, remove your number above. |                                                                    |
|                                                                                 |                                                                                             | •                                                                  |
|                                                                                 |                                                                                             | Cancel Confirm                                                     |

Once you add your choice and save, you're done!

### **Out-of-State TPA**

#### Step 1 – Enter your business information

- Choose ID type Federal Employer Identification Number (FEIN) from the drop-down menu.
- Enter your FEIN and confirm.
- Please enter your business contact information and mailing address. Do not enter your clients' information.
- After entering your address, you need to select the red text that reads "Address status not verified" to confirm the address.
  - You must complete this step to move on from this screen.

| reparer Information | Contact Information                                                                      |
|---------------------|------------------------------------------------------------------------------------------|
| siness Name *       | Please enter contact information for an individual within your company or practice. This |
| Required            | not a contact related to your client(s).                                                 |
| *                   | Name                                                                                     |
| iype                | Required                                                                                 |
| equired             | Phone Country                                                                            |
| •                   | USA 🗸                                                                                    |
| lequired            | Phone Type *                                                                             |
|                     | Required 🗸                                                                               |
|                     | Phone Number *                                                                           |
|                     | Required                                                                                 |
|                     | Email *                                                                                  |
|                     | Required                                                                                 |
|                     |                                                                                          |

٦

| Mailing Address             |             |               |      |
|-----------------------------|-------------|---------------|------|
| Street *                    |             |               |      |
| Required                    |             |               |      |
| Street 2                    |             |               |      |
|                             |             |               |      |
| Unit Type                   | Unit Number | City *        |      |
| ~                           |             | Required      |      |
| State *                     | ZIP Code *  | County        |      |
| Required 🗸                  | Required    |               | ~    |
| Attention                   |             |               |      |
|                             |             |               |      |
| Address Status Not Verified |             |               |      |
|                             |             |               |      |
|                             |             |               |      |
| Cancel                      |             | < Previous Ne | xt > |

#### Step 2 – Upload supporting documents

• Select the Supporting Documents button to attach documents your Secretary of State documentation or business licenses that show you are providing support to your clients.

| <b>⊘</b>                                     | Q                                    | 0                                   |                                     |                   |                     |             |   |
|----------------------------------------------|--------------------------------------|-------------------------------------|-------------------------------------|-------------------|---------------------|-------------|---|
| Registration Type                            | Customer Information                 | Attachments                         |                                     |                   |                     |             |   |
| File Upload<br>Please upload supporting docu | mentation showing proof that your be | isiness provides support administer | ing taxes. Examples could be currer | t Secretary of St | ate documentation o | or relevant |   |
| business licenses.                           |                                      |                                     |                                     |                   |                     |             |   |
| Supporting Do                                | ocuments                             |                                     |                                     |                   |                     |             |   |
| Attachments                                  |                                      |                                     |                                     |                   |                     |             |   |
| Туре                                         | Name                                 |                                     | Size                                |                   |                     |             |   |
| There are no attachments.                    |                                      |                                     |                                     |                   |                     |             |   |
|                                              |                                      |                                     |                                     |                   |                     |             |   |
| Cancel                                       |                                      |                                     |                                     |                   | < Previous          | Next        | > |

# Step 3 — To create an account, you need to enter your email address and create a password.

- After you enter your email and select "Verify My Email," we will send a unique code to your email address.
- Enter that code in the field to verify and continue.
- You need to create a unique password with letters, numbers, and symbols that you can remember and keep secret.
- Please select a secret question and provide an answer in case you need to reset your password.

| Registration Type                                                    | Customer Information                                    | Attachments     | Web Access                                     |                                            |
|----------------------------------------------------------------------|---------------------------------------------------------|-----------------|------------------------------------------------|--------------------------------------------|
| Logon Information                                                    |                                                         |                 | Password Recovery                              |                                            |
| Enter your email address and tl<br>email will be used to log in to e | he password you want to use to access you<br>eServices. | r account. Your | Select a secret question and answer that you * | will remember if you forget your password. |
| Your password must meet the f<br>• Be at least 14 characters in      | following requirements:<br>1 length                     |                 | Required                                       | ~                                          |
| Contain both letters and n                                           | umbers                                                  |                 | Secret Answer                                  |                                            |
| Contain both uppercase ar                                            | nd lowercase letters                                    |                 | Required                                       | •                                          |
| Contain special characters                                           |                                                         |                 |                                                |                                            |
| Email *                                                              |                                                         |                 |                                                |                                            |
| Required                                                             |                                                         |                 |                                                |                                            |
| Verify My Email                                                      |                                                         |                 |                                                |                                            |
| Password *                                                           |                                                         |                 |                                                |                                            |
| Required                                                             | •                                                       |                 |                                                |                                            |
| Confirm Password                                                     |                                                         |                 |                                                |                                            |
|                                                                      | 0                                                       |                 |                                                |                                            |
|                                                                      |                                                         |                 |                                                |                                            |
|                                                                      |                                                         |                 |                                                |                                            |
| Concol                                                               |                                                         |                 |                                                | / Proviour                                 |
| Cancel                                                               |                                                         |                 |                                                | < Previous Next                            |

#### Step 4 – Review your information and select submit.

• If anything is incorrect, use the "Previous" button to go back and change it.

| Registration type                                                                             | Customer Information | Attachments                           | Web Access                         | Review and Submit                                       |
|-----------------------------------------------------------------------------------------------|----------------------|---------------------------------------|------------------------------------|---------------------------------------------------------|
| Preparer Information                                                                          | on                   |                                       | Contact Information                |                                                         |
| Business Name                                                                                 |                      |                                       | Please enter contact information   | for an individual within your company or practice. This |
| DIAMOND REPS                                                                                  |                      |                                       | is not a contact related to your c | lient(s).                                               |
| ld Tura                                                                                       |                      |                                       | Name                               |                                                         |
| Federal Employment Iden                                                                       | tification Number    |                                       | Bruce Diamond                      |                                                         |
| rederar Employment iden                                                                       | ancadon Number       |                                       | Phone Country                      |                                                         |
| Federal Employment Identificatio                                                              | n Number             |                                       | USA                                |                                                         |
| **-***1987                                                                                    |                      |                                       | Phone Type                         |                                                         |
|                                                                                               |                      |                                       | Business Phone                     |                                                         |
|                                                                                               |                      |                                       | Phone Number                       |                                                         |
|                                                                                               |                      |                                       | (503) 555-1212                     |                                                         |
|                                                                                               |                      |                                       | Email                              |                                                         |
|                                                                                               |                      |                                       | Bruce@diamond.com                  |                                                         |
|                                                                                               |                      |                                       | Confirm Email                      |                                                         |
|                                                                                               |                      |                                       | Bruce@diamond.com                  |                                                         |
|                                                                                               |                      |                                       |                                    |                                                         |
|                                                                                               |                      |                                       |                                    |                                                         |
| Mailin o Aslahasas                                                                            |                      |                                       |                                    |                                                         |
| Mailing Address                                                                               |                      |                                       |                                    |                                                         |
|                                                                                               |                      |                                       |                                    |                                                         |
| Street                                                                                        |                      |                                       |                                    |                                                         |
| Street<br>227 224TH ST SE                                                                     |                      |                                       |                                    |                                                         |
| Street<br>227 224TH ST SE<br>Street 2                                                         |                      |                                       |                                    |                                                         |
| Street<br>227 224TH ST SE<br>Street 2                                                         |                      |                                       |                                    |                                                         |
| Street 227 224TH ST SE Street 2 Unit Type                                                     |                      | Unit Number                           | City                               |                                                         |
| Street<br>227 224TH ST SE<br>Street 2<br>Unit Type                                            |                      | Unit Number                           | City                               | DTHELL                                                  |
| Street 227 224TH ST SE Street 2 Unit Type                                                     |                      | Unit Number                           | City<br>BC                         | DTHELL                                                  |
| Street 227 224TH ST SE Street 2 Unit Type State MAA Machine to the state                      |                      | Unit Number<br>ZIP Code               | City<br>BC                         | DTHELL<br>nty                                           |
| Street<br>227 224TH ST SE<br>Street 2<br>Unit Type<br>State<br>WA - Washington                |                      | Unit Number<br>ZIP Code<br>98021-8351 | City<br>BC<br>Cou<br>SN            | DTHELL<br>nty<br>IOHOMISH                               |
| Street 227 224TH ST SE Street 2 Unit Type State WA - Washington Attention                     |                      | Unit Number<br>ZIP Code<br>98021-8351 | City<br>BC<br>Cou<br>SN            | DTHELL<br>nty<br>IOHOMISH                               |
| Street 227 224TH ST SE Street 2 Unit Type State WA - Washington Attention                     |                      | Unit Number<br>ZIP Code<br>98021-8351 | City<br>BC<br>Cou<br>SN            | DTHELL<br>nty<br>NOHOMISH                               |
| Street 227 224TH ST SE Street 2 Unit Type State WA - Washington Attention Attention Attention |                      | Unit Number<br>ZIP Code<br>98021-8351 | City<br>BC<br>Cou<br>SN            | DTHELL<br>nty<br>IOHOMISH                               |

| Logon Information                                                                                                    | Password Recovery                                                                                          |
|----------------------------------------------------------------------------------------------------|----------------------------------------------------------------------------------------------------|
| Enter your email address and the password you want to use to access your account. Your<br>email will be used to log in to eServices. | Select a secret question and answer that you will remember if you forget your password.<br>Secret Question |
| Your password must meet the following requirements:<br>Be at least 14 characters in length                                           | What is the first and last name of your favorite                                                           |
| Contain both letters and numbers                                                                                                    | Secret Answer                                                                                              |
| Contain both uppercase and lowercase letters                                                                                         | •                                                                                                    |
| Contain special characters                                                                                                    |                                                                                                    |
| Email                                                                                                    |                                                                                                    |
| Bruce@diamond.com                                                                                                    |                                                                                                    |
| ✓ Email Verified                                                                                                    |                                                                                                    |
| Password                                                                                                    |                                                                                                    |
|                                                                                                    |                                                                                                    |
| Confirm Password                                                                                                    |                                                                                                    |
|                                                                                                    |                                                                                                    |
|                                                                                                    |                                                                                                    |
|                                                                                                    |                                                                                                    |
|                                                                                                    |                                                                                                    |
|                                                                                                    |                                                                                                    |

## Step 5 – The final screen will show a confirmation number that you can save if you need to contact us and ask questions.

- If we can validate your business information, you will be able see your TPA account immediately.
- If your business is new in our system, we will send you an email in three to five days with more information.

| Confirmation                                                                                                    |
|----------------------------------------------------------------------------------------------------|
| Thank you for submitting your request for a new account in Frances Online. Your confirmation number is 0-000-159-198. Please make a note of this number and include it with any attachments or future correspondence regarding this request.                                                                                                    |
| If we are able to validate all of the information you have provided within our system, you will be able to click OK and be directed to your online access as a third party administrator (TPA).                                                                                                    |
| If we are unable to validate your information, we will need to review the information you have provided. This process can take 3-5 business days to be completed. In the meantime, if we have<br>any questions, we will reach out to you. Otherwise, you will receive an email with an approval or denial of your registration request for accessing Frances Online. To learn more about Frances<br>Online visit francesinfo.oregon.gov. |
| Printable View<br>OK                                                                                                    |

#### Step 4 – Protect your account by setting up two-factor authentication.

- We only ask you to do this the first time you sign in after setting up your account.
- You can choose to connect to an authentication app, an email, or a cell phone that receives text messages.

| < Confirmation                                                                  |                                                                                             |                                                                  |  |  |  |
|---------------------------------------------------------------------------------|---------------------------------------------------------------------------------------------|------------------------------------------------------------------|--|--|--|
| Protect your Frances Online - Employer profile with two-step verification       |                                                                                             |                                                                  |  |  |  |
| Two-step verification is used to better protect your Frances Online in.         | Employer profile. Once we have it setup you'll be asked to provide                          | a unique security code to verify your identity each time you log |  |  |  |
| Authentication App                                                              | Text Message                                                                                | Email                                                            |  |  |  |
| Use an authentication app, such as Google Authenticator, to get security codes. | Receive security codes by text message.                                                     | Receive security codes by email.                                 |  |  |  |
| Set Up                                                                          | Add Phone                                                                                   | Add Email                                                        |  |  |  |
|                                                                                 | Message and data rates may apply. To stop receiving SMS messages, remove your number above. |                                                                  |  |  |  |
|                                                                                 |                                                                                             |                                                                  |  |  |  |
|                                                                                 |                                                                                             | Cancel Confirm                                                   |  |  |  |

Once you add your choice and save, you're done!

### **Self-Employed TPA**

#### Step 1 – Enter your business information

- Enter your Social Security Number (SSN).
- Please enter your business contact information and mailing address, not your clients' information.
- After entering your address, you need to select the red text that reads "Address status not verified" to confirm the address.

| Registration Type Customer Information                                                            |                                                                                                    |
|---------------------------------------------------------------------------------------------------|----------------------------------------------------------------------------------------------------|
| Identification ID Type Self-Employed Social Security Number SSN * Required Confirm SSN * Required | Preparer Information         Please enter contact information for an individual within your company or practice. This is not a contact related to your client(s).         First Name *         Required         Last Name *         Required         Doing Business As (DBA)         Phone Country         USA         Phone Type         Business Phone         Phone Number *         Required         Email *         Required         Confirm Email |

• You must complete this step to move on from this screen.

| Mailing Address             |             |          |            |      |  |
|-----------------------------|-------------|----------|------------|------|--|
| Street *                    |             |          |            |      |  |
| Required                    |             |          |            |      |  |
| Street 2                    |             |          |            |      |  |
|                             |             |          |            |      |  |
| Unit Type                   | Unit Number | City *   |            |      |  |
| ~                           |             | Required |            |      |  |
| State                       | ZIP Code *  | County   |            |      |  |
| OR - Oregon                 | Required    |          |            | ~    |  |
| Attention                   |             |          |            |      |  |
|                             |             |          |            |      |  |
| Address Status Not Verified |             |          |            |      |  |
|                             |             |          |            |      |  |
| <b>_</b>                    |             |          |            |      |  |
| Cancel                      |             |          | < Previous | Next |  |

#### Step 2 – Upload supporting documents

• Select the Supporting Documents button to attach documents your Secretary of State documentation or business licenses that show you are providing support to your clients.

| <b>⊘</b>                                                                                            | <b>⊘</b> [                          | O                                   |                                     |                    |                     |             |   |
|----------------------------------------------------------------------------------------------------|-------------------------------------|-------------------------------------|-------------------------------------|--------------------|---------------------|-------------|---|
| Registration Type                                                                                   | Customer Information                | Attachments                         |                                     |                    |                     |             |   |
| File Upload<br>Please upload supporting docur<br>business licenses.<br>Supporting Do<br>Attachments | mentation showing proof that your b | usiness provides support administer | ing taxes. Examples could be currer | it Secretary of St | ate documentation o | or relevant |   |
| Туре                                                                                                | Name                                |                                     | Size                                |                    |                     |             |   |
| There are no attachments.                                                                           |                                     |                                     |                                     |                    |                     |             |   |
| -                                                                                                   |                                     |                                     |                                     |                    |                     |             |   |
| Cancel                                                                                              |                                     |                                     |                                     |                    | < Previous          | Next        | > |

# Step 3 — To create an account, you need to enter your email address and create a password.

- After you enter your email and select "Verify My Email," we will send a unique code to your email address.
- Enter that code in the field to verify and continue.
- You need to create a unique password with letters, numbers, and symbols that you can remember and keep secret.
- Please select a secret question and provide an answer in case you need to reset your password.

| Introduction Business Information Verify Account Information                                                                                                    | ation Create Logon and Password                                                                                                    |
|----------------------------------------------------------------------------------------------------|----------------------------------------------------------------------------------------------------|
| Create Logon and Password<br>Enter your email address and the password you want to use to access your account. You<br>will log in to e-Services using this email and password combination.<br>Password Requirements :<br>• Be at least 14 characters in length<br>• Contain both letters and numbers<br>• Contain both uppercase and lowercase letters<br>• Contain special characters<br>Email | Password Recovery<br>Select a secret question and answer that you will remember if you forget your password.<br>Secret Question *<br>Required<br>Secret Answer *<br>Required |
| Required       Verify My Email       Password *       Required       Confirm Password *       Required                                                                                                    |                                                                                                    |
| Cancel                                                                                                    | < Previous Next >                                                                                                    |

### Step 4 – Review your information and select submit.

• If anything is incorrect, use the "Previous" button to go back and change it.

| Registration Type Customer Information | Attachments Web Access Review and Submit                                                 |
|----------------------------------------|------------------------------------------------------------------------------------------|
| Identification                         | Preparer Information                                                                     |
| ID Type                                | Please enter contact information for an individual within your company or practice. This |
| Self-Employed Social Security Number   | is not a contact related to your client(s).                                              |
| 55N                                    | First Name                                                                               |
| ***_**_2323                            | GUS                                                                                      |
|                                        | Last Name                                                                                |
| Lontirm SSN                            | MORGAN                                                                                   |
|                                        | Doing Business As (DBA)                                                                  |
|                                        | GUS'S PUPS                                                                               |
|                                        | Phone Country                                                                            |
|                                        | USA                                                                                      |
|                                        | Phone Type                                                                               |
|                                        | Business Phone                                                                           |
|                                        | Phone Number                                                                             |
|                                        | (503) 123-4567                                                                           |
|                                        | Email                                                                                    |
|                                        | gus@pups.com                                                                             |
|                                        | Confirm Email                                                                            |
|                                        | aus@pups.com                                                                             |

| street        |             |         |  |
|---------------|-------------|---------|--|
| 515 E MAIN ST |             |         |  |
| Street 2      |             |         |  |
|               |             |         |  |
| Unit Type     | Unit Number | City    |  |
|               |             | CARLTON |  |
| State         | ZIP Code    | County  |  |
| OR - Oregon   | 97111-9119  | YAMHILL |  |
| Attention     |             |         |  |
|               |             |         |  |

# Step 5 – The final screen will show a confirmation number that you can save if you need to contact us and ask questions.

- If we can validate your business information, you will be able see your TPA account immediately.
- If your business is new in our system, we will send you an email in three to five days with more information.

| Confirmation                                                                                                    |
|----------------------------------------------------------------------------------------------------|
| Thank you for submitting your request for a new account in Frances Online. Your confirmation number is 0-000-159-198. Please make a note of this number and include it with any attachments or future correspondence regarding this request.                                                                                                    |
| If we are able to validate all of the information you have provided within our system, you will be able to click OK and be directed to your online access as a third party administrator (TPA).                                                                                                    |
| If we are unable to validate your information, we will need to review the information you have provided. This process can take 3-5 business days to be completed. In the meantime, if we have<br>any questions, we will reach out to you. Otherwise, you will receive an email with an approval or denial of your registration request for accessing Frances Online. To learn more about Frances<br>Online visit francesinfo.oregon.gov. |
| Printable View<br>OK                                                                                                    |

#### Step 4 – Protect your account by setting up two-factor authentication.

- We only ask you to do this the first time you sign in after setting up your account.
- You can choose to connect to an authentication app, an email, or a cell phone that
- receives text messages.

| < Confirmation                                                                                                    |                                                                                                    |                                                                    |
|----------------------------------------------------------------------------------------------------|----------------------------------------------------------------------------------------------------|--------------------------------------------------------------------|
| Protect your Frances Online - Employer pro<br>Two-step verification is used to better protect your Frances Online<br>in. | file with two-step verification - Employer profile. Once we have it setup you'll be asked to provid                                                                    | e a unique security code to verify your identity each time you log |
| Authentication App<br>Use an authentication app, such as Google Authenticator,<br>to get security codes.<br>Set Up       | Text Message<br>Receive security codes by text message.<br>Add Phone<br>Message and data rates may apply. To stop receiving SMS<br>messages, remove your number above. | Email<br>Receive security codes by email.<br>Add Email             |
|                                                                                                    |                                                                                                    | Cancel Confirm                                                     |

Once you add your choice and save, you're done!